## **Accessing Delinked Drivers**

22/02/2025 2:44 am AEDT

In this article, you will learn how to access the Delinked tab and view and relink drivers.

- Viewing Delinked Drivers
- Relink Drivers

## **Viewing Delinked Drivers**

This section will walk you through how to access delinked drivers and view their information.

1. In the Business Navigation Menu, click Drivers and select Drivers List.

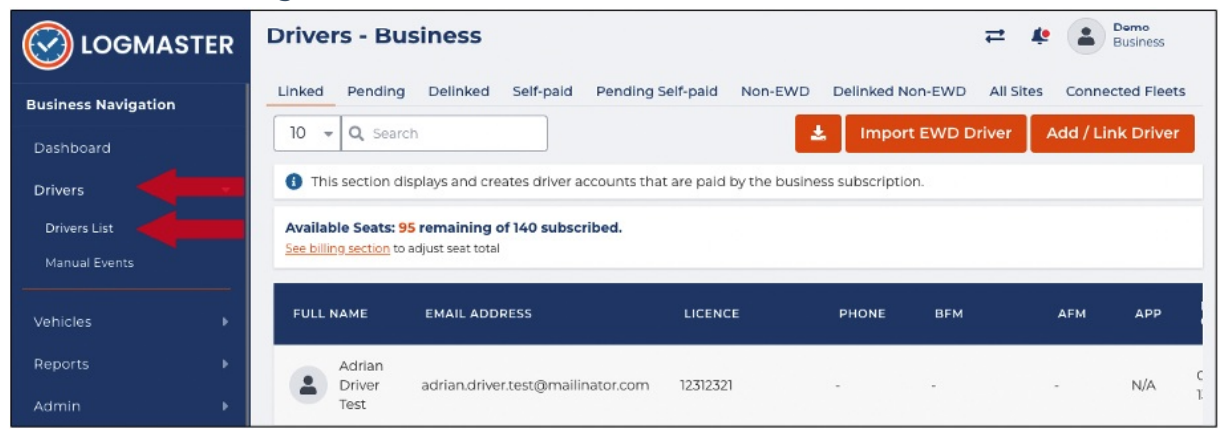

- 2. You will be directed to the **Drivers Business** page. Click the **Delinked** tab to access the **Delinked Drivers** list.
- 3. Search/filter the list using the **Search** field to view delinked drivers. You can also set the list display to 10, 20, or 50 using the drop-down arrow beside the **Search** field.

| Drivers - Bus      | siness               |                |             |         |            |        | = <b>*</b>                     | Demo<br>Business |
|--------------------|----------------------|----------------|-------------|---------|------------|--------|--------------------------------|------------------|
| Linked Pending     | Delinked Self-paid   | Pending Self-p | oaid Non-EV | WD Deli | nked Non-E | WD All | Sites Connected Fl             | eets             |
| FULL NAME          | EMAIL ADDRESS        | LICENCE        | PHONE       | BFM     | AFM        | АРР    | DATE CREATED                   | ACTIONS          |
| Joe Gale           | joe.gale19@gmail.com | 12345          | -           | -       | -          | N/A    | 01/02/2025 2 <mark>5:21</mark> |                  |
| Showing 1 of 1 Ent | ries                 |                |             |         |            |        | Actions                        |                  |
| Showing 1 of 1 Pag | ges                  |                |             |         |            | _      | View     Relink                |                  |

- 4. Find the driver from the list and click its **Action** icon. the **Actions** menu will expand, select **View**.
- 5. The **Driver Info** window will appear displaying the **Driver**'s **Business Profile**. In this window, you can view the driver's information or delete the driver.

| Driver Info                                      |                                           | ×      |  |
|--------------------------------------------------|-------------------------------------------|--------|--|
|                                                  |                                           | 12° 11 |  |
| Business Profile                                 | NHVR<br>Region                            |        |  |
| <b>test</b><br>Base Location                     | joe.gale19@gmail.com<br>Email Address     |        |  |
| ACT +10:00<br>Base Time Zone                     | 679e3bfb4e114a752d95811f<br>Driver ID     |        |  |
| -<br>BFM Accreditation Number                    | ACT-12345-20020101<br>Driver UDI          |        |  |
| -<br>AFM Accreditation Number                    | None<br>Phone<br>01/01/2002               |        |  |
| Australia Avenue, Sydi<br>Record Keeper Location | Date Of Birth 12345 Licence               |        |  |
|                                                  | ACT<br>Licence State                      |        |  |
|                                                  | <b>28/02/2025 08:00</b><br>License Expiry |        |  |

## **Relinking Drivers**

This section will walk you through how to relink delinked drivers.

1. In the Business Navigation Menu, click Drivers and select Drivers List.

|                     | Drivers - Business 7                                                                          | Business         |
|---------------------|-----------------------------------------------------------------------------------------------|------------------|
| Business Navigation | Linked Pending Delinked Self-paid Pending Self-paid Non-EWD Delinked Non-EWD All Sites C      | Connected Fleets |
| Dashboard           | 10 - Q Search                                                                                 | d / Link Driver  |
| Drivers             | This section displays and creates driver accounts that are paid by the business subscription. |                  |
| Drivers List        | Available Seats: 95 remaining of 140 subscribed.<br>See billing section to adjust seat total  |                  |
| Vehicles 🕨          | FULL NAME EMAIL ADDRESS LICENCE PHONE BFM AF                                                  | м дрр            |
| Reports F           | Adrian<br>Driver<br>Test adrian.driver.test@mailinator.com 12312321                           | N/A C            |

- 2. You will be directed to the **Drivers Business** page. Click the **Delinked** tab to access the **Delinked Drivers** list.
- 3. Search/filter the list using the **Search** field to view delinked drivers. You can also set the list display to 10, 20, or 50 using the drop-down arrow beside the **Search** field.

| Drivers - Bu       | siness               |                |           |          |            |        | ≓ 🌲 🛓                                    | Demo<br>Business |
|--------------------|----------------------|----------------|-----------|----------|------------|--------|------------------------------------------|------------------|
| Linked Pending     | Delinked Self-paid   | Pending Self-p | aid Non-E | WD Delir | nked Non-E | WD All | Sites Connected Fle                      | eets             |
| 10 - Q Joe         |                      |                |           |          |            |        |                                          |                  |
| FULL NAME          | EMAIL ADDRESS        | LICENCE        | PHONE     | BFM      | AFM        | APP    | DATE CREATED                             | ACTIONS          |
| Joe Gale           | joe.gale19@gmail.com | 12345          | -         |          |            | N/A    | 01/02/2025 2 <mark>3:21</mark>           |                  |
|                    |                      |                |           |          |            |        | Actions                                  |                  |
| Showing 1 of 1 Ent | ges                  |                |           |          |            | _      | <ul> <li>View</li> <li>Relink</li> </ul> |                  |

- 4. Find the driver from the list and click its **Action** icon. the **Actions** menu will expand, select **Relink**.
- 5. The **RelinkDriver** window will appear. In this window, you can verify and update driver details before relinking them. The current section to verify is the **CREATE / SELECT** section. Review the following information and check if this is the updated driver information which includes:

| CREATE / SELECT BUSINESS<br>PROFILE |
|-------------------------------------|
|                                     |
|                                     |
|                                     |
| 01/01/2002                          |
| Licence Expiry                      |
| 02/28/2025                          |
|                                     |
| ~                                   |
| Next                                |
|                                     |

- a. Email Address
- b. Full Name
- c. Licence Number
- d. Licence State

- e. Date of Birth
- f. Licence Expiry
- 6. After reviewing and updating this section, click the **Next** button.
- 7. You will be directed to the **BUSINESS PROFILE** section. In this section, you can review and update the following details:

| Relink Driver      |                                                | ×        |   |
|--------------------|------------------------------------------------|----------|---|
|                    |                                                | BUSINESS |   |
|                    | Base Time Zone                                 | Dosiness |   |
| Record Keeper Addr | ACT +10:00                                     |          | ~ |
| Business Address   | Region                                         |          |   |
| 1 Demo St. Dei     | NHVR                                           |          | ~ |
| Base Location:     | Accreditation (Optional)                       |          |   |
| Business Address   | + Select from accreditation list<br>BFM Number |          |   |
|                    | Select an AFM Number                           |          | ~ |
|                    |                                                | Submit   |   |

- a. Record Keeper Address [Business Address]
- b. Base Location [Business Address]
- c. Base Time Zone
- d. Region
- e. Accreditation (Optional)
  - i. BFM Number
  - ii. AFM Number
- 8. After reviewing and updating this section, click the **Submit** button.

| ~ |
|---|
|   |
|   |